### **Exercise objective:**

To predict lithology logs using the "*Lithology classification* tool", which is part of the machine learning plugin.

#### Well data Preparation

Well(s) need to be available in the survey. If not, import wells (track, logs, markers, optionally time-depth curve or checkshot).

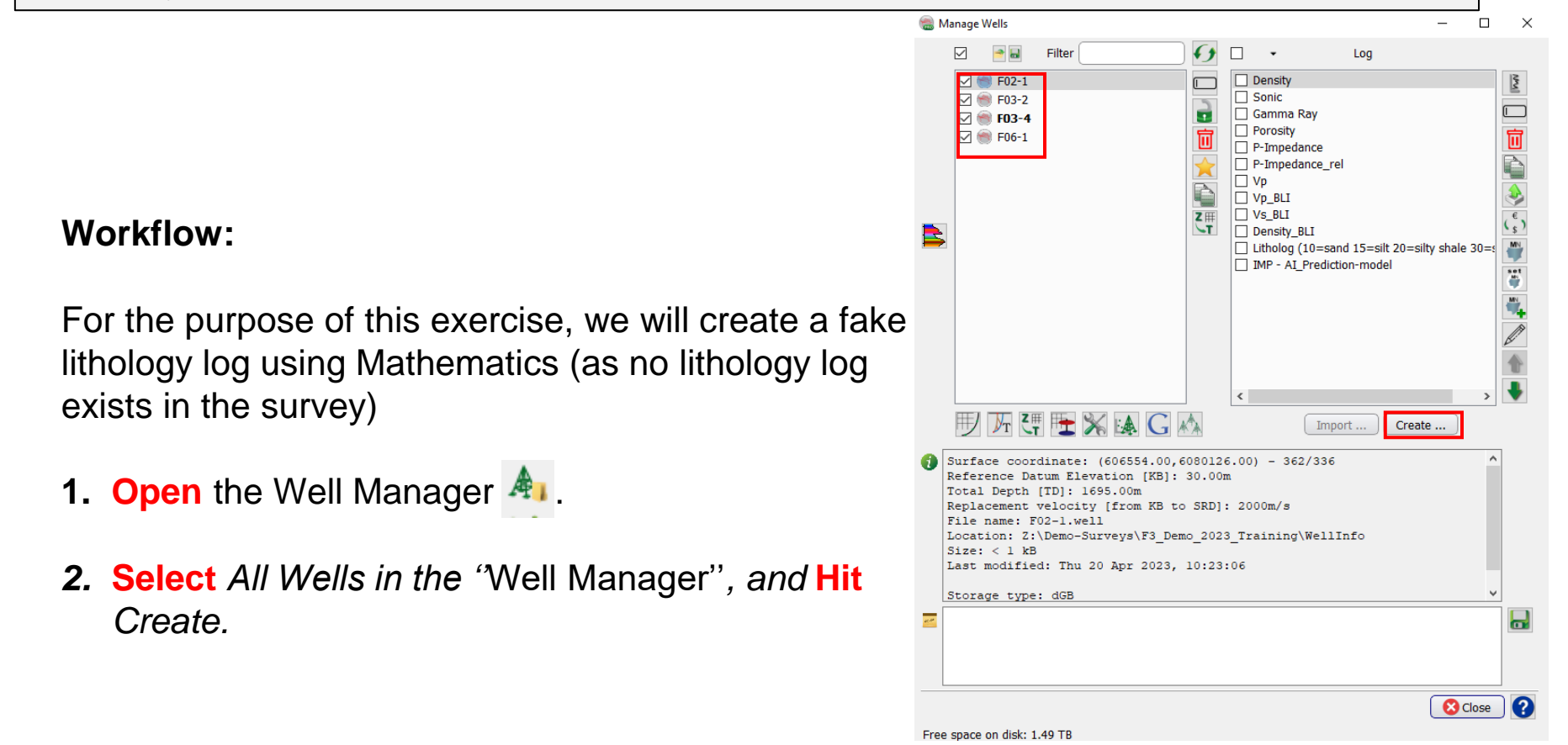

- 3. In the "Calculate a New Well Log" window, **Specify** the parameters as indicated below to create a fake litho-log:
  - **a. Select**: Math Functions.
  - **b. Type** the Formula: *GR* < 40 ? 1 : 2
  - c. Hit Set.
  - d. Select Gamma Ray log.
  - e. Select for the Formula Results, Classification
  - **f. Type** Name for new log: Litho\_Fake.
  - g. Select Output Unit of Measures: None.
- 4. Press Run.

|        | 🝓 Calculate New Logs         |                    |                |                        |             | _         |         | × |
|--------|------------------------------|--------------------|----------------|------------------------|-------------|-----------|---------|---|
|        |                              | Calculate new logs | for 'F02-1', ' | F03-2', 'F03-4', 'F06- | 1'          |           |         |   |
|        |                              | MathFunctions ~    | sqrt (Squa     | are root) 🔻 Inser      | t Roc       | k Physics |         |   |
|        | Formula (like 'den / sonic') | GR < 40 ? 1 : 2    |                |                        | Set         | :         |         |   |
|        |                              |                    |                | F                      | ormula requ | uires     |         |   |
|        | For 'GR' use                 | Gamma Ray          |                | ~                      | API         | ~         |         |   |
|        |                              |                    |                |                        |             |           |         |   |
|        |                              |                    |                |                        |             |           |         |   |
|        |                              |                    |                |                        |             |           |         |   |
|        |                              |                    |                |                        |             |           |         |   |
|        |                              |                    |                |                        |             |           |         |   |
|        | Formula result is            | Classification ~   | LITHO          | ~                      |             |           |         |   |
| cation |                              |                    |                |                        |             |           |         |   |
|        | Output sample distance       | 0.1524             | 🗌 Feet         | Inter/extrapolate ir   | nput logs?  | No        | ~       |   |
|        | Name for new log             | Litho_Fake         | [MAN]          | New log's unit of      | fmeasure    |           |         |   |
|        |                              |                    |                |                        |             | Calculate | 8 Close | ? |
|        |                              |                    |                |                        |             |           |         |   |

- 5. Open the Machine Learning Control Center with the icon.
- 6. Click on Wells.
- 7. Select Lithology classification.
- **8. Hit** Go.

| 🛞 Machine Learning Contro                     | l Center                                                      | _             |     | × |  |  |  |  |  |
|-----------------------------------------------|---------------------------------------------------------------|---------------|-----|---|--|--|--|--|--|
| 🌇 形 🦄 🍖 芦 🗖 🏺                                 |                                                               |               |     |   |  |  |  |  |  |
| Project Z:\Demo-Surveys\F3_Demo_2023_Training |                                                               |               |     |   |  |  |  |  |  |
| Wells                                         | ✓ Workflows<br>Log-Log prediction<br>Lithology classification |               |     |   |  |  |  |  |  |
| Seismic +<br>Wells                            |                                                               |               |     |   |  |  |  |  |  |
| Pre-trained<br>Models                         |                                                               |               |     |   |  |  |  |  |  |
| Neural<br>Networks                            | Go                                                            |               |     |   |  |  |  |  |  |
| Using Custom Python 3.9.1                     | 3 environment odmlpython-cud                                  | Close<br>a113 | ] ? |   |  |  |  |  |  |

| Workflow cont'd:                                    |                 |                  |           |                                          |                                         |         |        |        |                                            |                      | Stract In ✓ Apply                                                                       |                                                                                                    |                                                                               |                  |         |                |              |        |
|-----------------------------------------------------|-----------------|------------------|-----------|------------------------------------------|-----------------------------------------|---------|--------|--------|--------------------------------------------|----------------------|-----------------------------------------------------------------------------------------|----------------------------------------------------------------------------------------------------|-------------------------------------------------------------------------------|------------------|---------|----------------|--------------|--------|
| In the Extract Data tab                             |                 |                  |           |                                          |                                         |         |        |        | Select Well Data<br>Wells Inputs Target(s) |                      |                                                                                         |                                                                                                    |                                                                               | 5)               |         |                |              |        |
| 9. Press Select - <select data="" well=""></select> |                 |                  |           |                                          |                                         |         |        |        |                                            |                      |                                                                                         |                                                                                                    |                                                                               |                  |         |                |              |        |
| 10.<br>extra                                        | New v<br>action | vindo            | w wil     | l pop                                    | up <\$                                  | Select  | t logs | for da | ata                                        |                      |                                                                                         |                                                                                                    |                                                                               |                  |         |                |              |        |
|                                                     |                 |                  |           |                                          |                                         |         |        |        |                                            | Extra<br>Stepout fro | Log upscaling to<br>Extract betw<br>a Z above/below<br>om center log san<br>Edge/Gap Po | (m) 0.1524<br>een <start da<br="" of="">(m) 0 (m) 0 (m)<br/>nple 10 (m)<br/>olicy (m) Exclude in</start> | tta> v <end< th=""><th>l of data&gt; v</th><th></th><th></th><th></th></end<> | l of data> v     |         |                |              |        |
|                                                     |                 |                  |           |                                          |                                         |         |        |        |                                            |                      | Output Deep                                                                             | Learning Exampl                                                                                          | e Data DL_Exam                                                                | ple_Data_Litholo | gy_st10 | Select Proceed | Close        | _      |
| Select Logs for                                     | Data Extraction |                  |           |                                          |                                         |         | 12 10  |        |                                            |                      |                                                                                         |                                                                                                    |                                                                               |                  |         |                | -            | · _ :  |
| ♥ Ÿ z♥<br>Well name                                 | UWI             | Well Type        | X (m)     | ne <start data<br="" of="">Y (m)</start> | > V <end dat<br="" of="">TDMD (m)</end> | a> Y 🍒  |        | GL (m) | DT                                         | GR                   | IMP                                                                                     | LITHO                                                                                                    | ОТН                                                                           | PHI              | RHOB    | VEL            | Seasurface   | MFS11  |
| 1 F02-1                                             |                 | 🗘 Unknown        | 606554.00 | 6080126.00                               | 1695.00                                 | 1665.00 | 30.00  |        |                                            |                      |                                                                                         |                                                                                                    |                                                                               |                  |         |                | <b>II</b> 30 | 553.6  |
| 2 F03-2                                             |                 | <b>O</b> Unknown | 619101.00 | 6089491.00                               | 2140.00                                 | 2110.00 | 30.00  |        |                                            |                      |                                                                                         |                                                                                                    |                                                                               |                  |         |                | <b>II</b> 30 | 486.14 |
| 3 F03-4                                             |                 | 🗘 Unknown        | 623255.98 | 6082586.87                               | 2048.00                                 | 2013.71 | 34.10  |        |                                            |                      |                                                                                         |                                                                                                    |                                                                               |                  |         |                | 30           | 479.74 |

**=** 30

580

OK Cancel

4 F06-1

**O** Unknown 607903.00 6077213.00 1701.00

1672.36 28.64

We will select the following wells : F03-2, F03-4, and F06-1 for data extraction and training. F02-1 will be the blind well test

11. In the select logs for data extraction window, select the input logs that will be used (GR, and Sonic). The color of the selected logs cells will turn to blue

12. Select the Sonic, Gamma Ray, and Density logs

13. Select the target logs, the color of the targeted log cell will turn to orange14. Select the Litho log

### 15. Press on Ok

| 🛞 Select Logs for D | ata Extraction                                                                                                    |                  |           |            |          |          |        |        |       |           |             |            |          |         |     |              | _      | οx             |
|---------------------|----------------------------------------------------------------------------------------------------|------------------|-----------|------------|----------|----------|--------|--------|-------|-----------|-------------|------------|----------|---------|-----|--------------|--------|----------------|
|                     | 🧕 🏆 👌 🙏 🕹 🕢 🚧 Domain MD 🔷 Select Zone <start data="" of=""> 🗸 <end data="" of=""> 🗸 🖺 👔 Show Default Logs 🗸 🍐 🗖 Select Input Logs 🗸</end></start> |                  |           |            |          |          |        |        |       |           |             |            |          |         |     |              |        |                |
| Well name           | UWI                                                                                                    | Well Type        | X (m)     | Y (m)      | TDMD (m) | TDSS (m) | KB (m) | GL (m) | DT    | GR        | IMP         | LITHO      | PHI      | RHOB    | VEL | Seasurface   | MFS11  | FS11           |
| 1 F02-1             |                                                                                                    | 🔷 Unknown        | 606554.00 | 6080126.00 | 1695.00  | 1665.00  | 30.00  |        | Sonic | Gamma Ray | P-Impedance | Litho_Fake | Porosity | Density | Vp  | <b>= 3</b> 0 | 553.6  | 576.023        |
| 2 F03-2             |                                                                                                    | <b>O</b> Unknown | 619101.00 | 6089491.00 | 2140.00  | 2110.00  | 30.00  |        | Sonic | Gamma Ray | P-Impedance | Litho_Fake | Porosity | Density | Vp  | <b>= 3</b> 0 | 486.14 | 522.2          |
| 3 F03-4             |                                                                                                    | 🗘 Unknown        | 623255.98 | 6082586.87 | 2048.00  | 2013.71  | 34.10  |        | Sonic | Gamma Ray | P-Impedance | Litho_Fake | Porosity | Density | Vp  | <b>= 3</b> 0 | 479.74 | 515.342        |
| 4 F06-1             |                                                                                                    | 🗘 Unknown        | 607903.00 | 6077213.00 | 1701.00  | 1672.36  | 28.64  |        | Sonic | Gamma Ray | P-Impedance | Litho_Fake | Porosity | Density | Vp  | <b>= 3</b> 0 | 580    | 598.034        |
| 4 100-1             |                                                                                                    | Q UIKIIOWII      | 007903.00 | 6077213.00 | 1701.00  | 1072.30  | 20.04  |        | SUIR. | чашна кау | r-mpedatce  | LIUIO_Pake | rorosity | Density | vp  | 30           | 380    | <b>398.034</b> |
|                     |                                                                                                    |                  |           |            |          |          |        |        |       |           |             |            |          |         |     |              |        |                |
|                     |                                                                                                    |                  |           |            |          |          |        |        |       |           |             |            |          |         |     |              |        |                |
|                     |                                                                                                    |                  |           |            |          |          |        |        |       |           |             |            |          |         |     |              | С      | > S Cancel     |

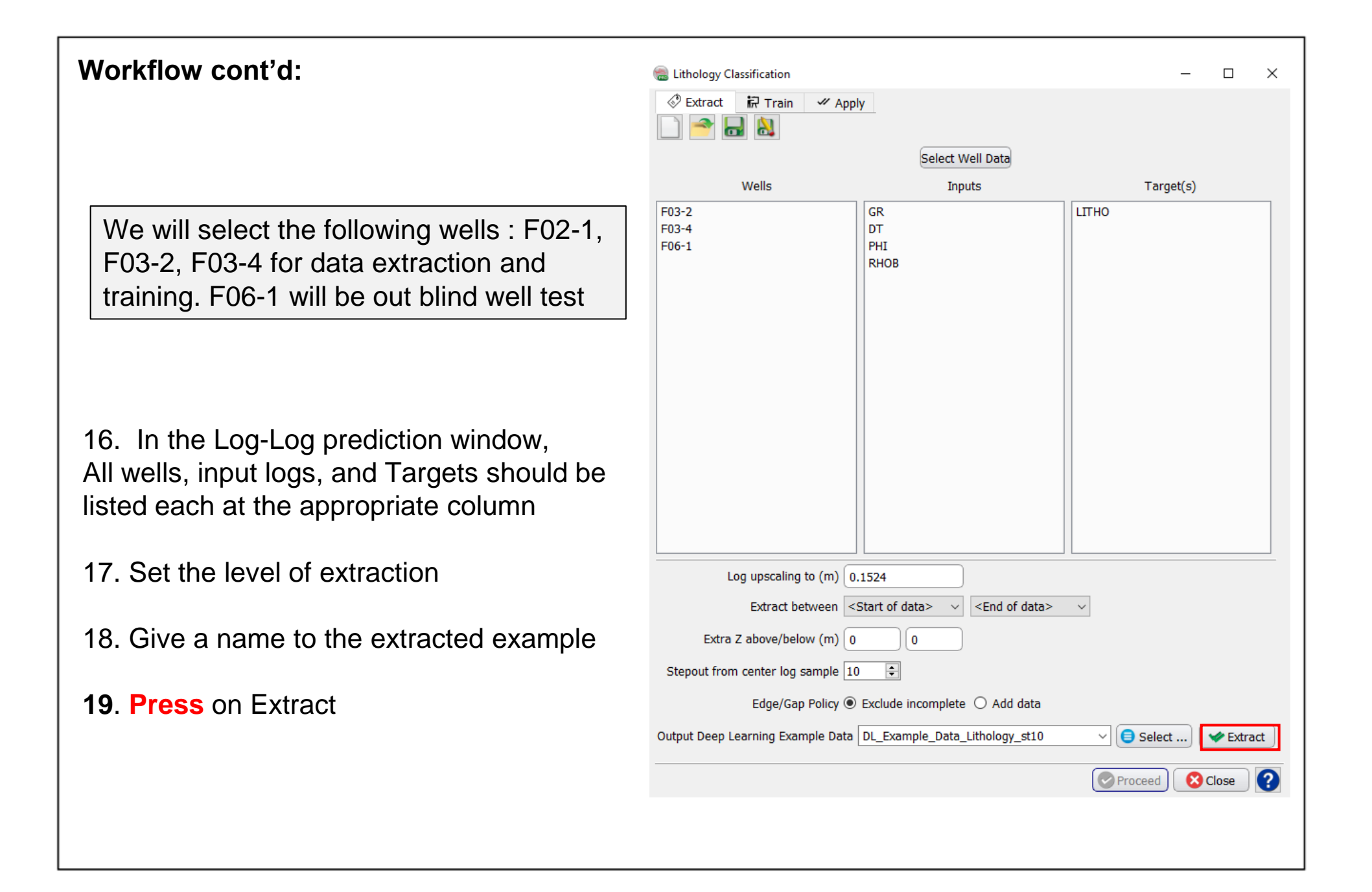

20. Click on the "Train" tab

21. We train the extracted examples using the default learning algorithm (e.g. Scikit-learn). **Select** "New" at the Training Type checkbox.

The default algorithm scikit-learn gives decent results when applied. This exercise should not be using keras-tensorflow as the training platform, except for R&D purposes.Tensorflow has not proven to be stable for these workflows, and it should be strongly advised not to use it for this workflow.

**22.** Keep the defaults parameters.

**23.** Specify a new Output model name (e.g. Model\_Scikit-learn\_Predict\_Litho)

### 24. Press Run.

25. You should see "Training Successful "

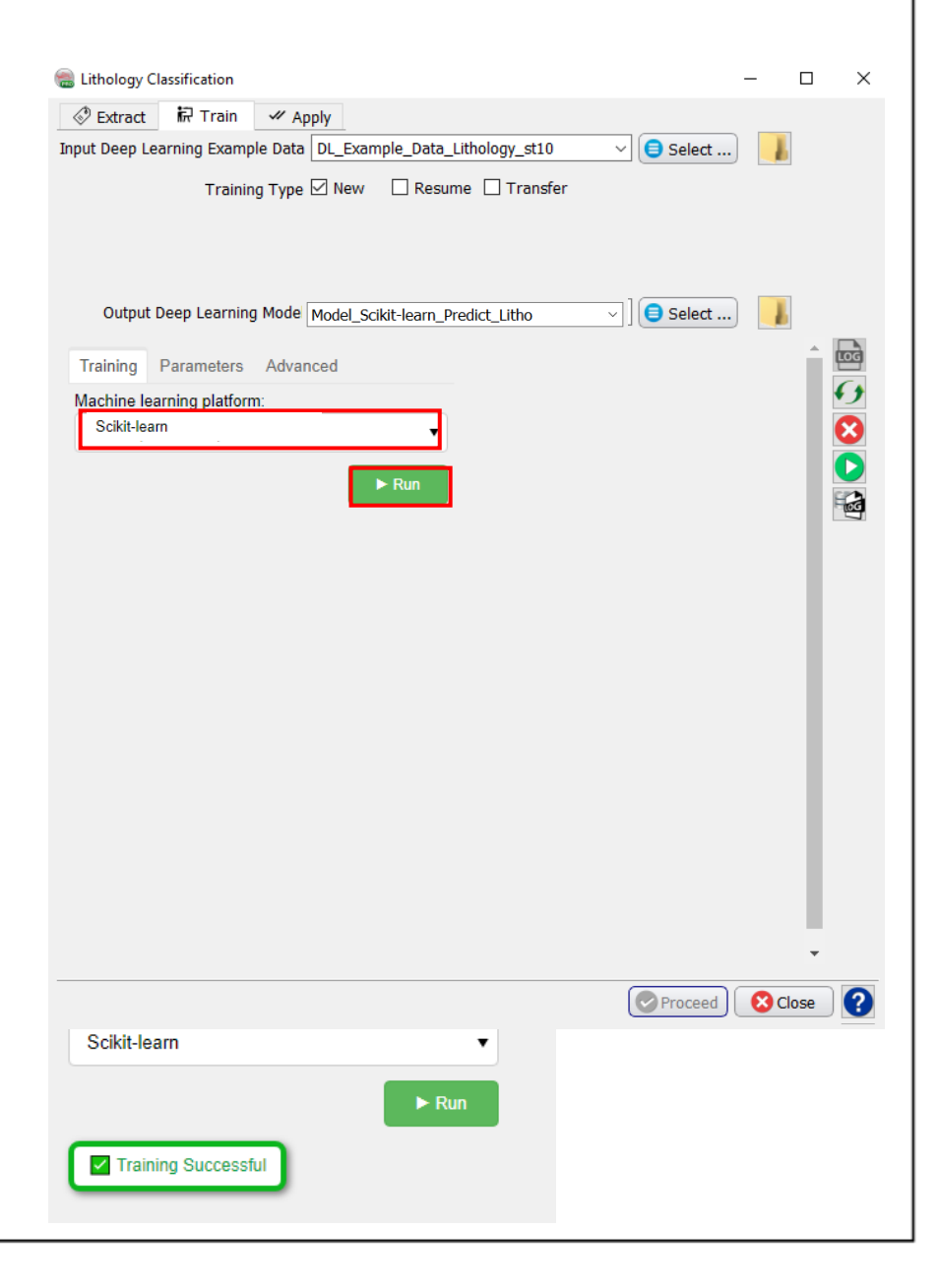

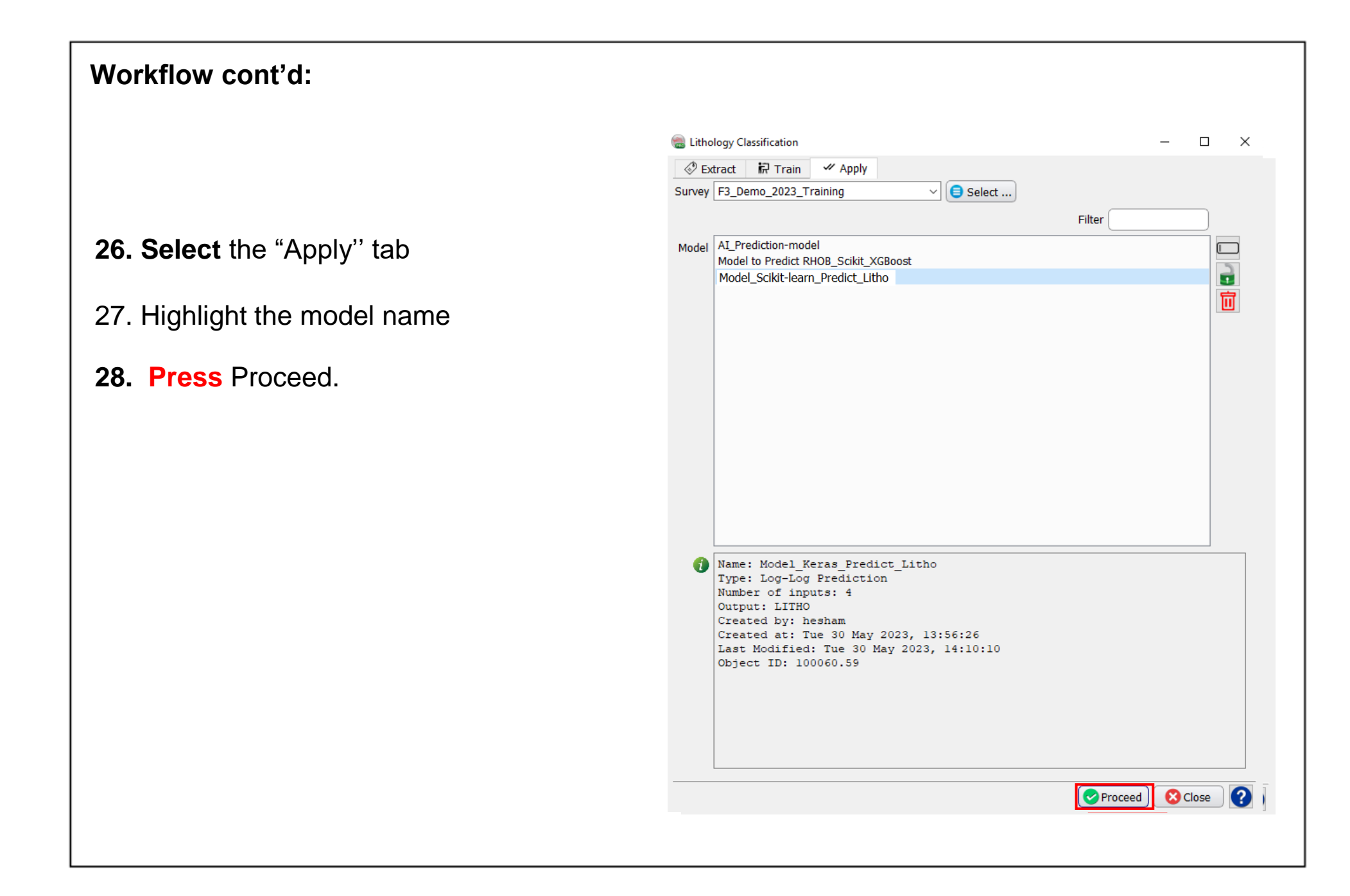

29. The "Apply" training model' window up.

30. In the "Select Well Data" window, the trained model to a blind well. Sele F02-1 and the log (or logs) on which to apply the trained model and predict th target log (e.g. DT, GR, RHOB).

31. Type a new name for the predict

Select Logs for Data Extraction 🔍 🖤 💱 🔥 🌛 🗲

🚧 Domain MD

1 F02-1 2 F03-2 3 F03-4 4 F06-1

Well name

32. Press Run to continue.

|                                                                                                    |            |    | 🛞 Apply 'Mo                                                                              | del_Keras_Pre | dict_Litho' |      | _      |         | ×      |  |  |  |
|----------------------------------------------------------------------------------------------------|------------|----|------------------------------------------------------------------------------------------|---------------|-------------|------|--------|---------|--------|--|--|--|
|                                                                                                    |            |    |                                                                                          |               | Select Well | Data |        |         |        |  |  |  |
| ndow pop                                                                                                    | )S         |    |                                                                                          | Apply to      | Wells       |      |        |         |        |  |  |  |
|                                                                                                    |            |    |                                                                                          |               |             |      |        |         |        |  |  |  |
| low, Apply<br><mark>Select</mark><br>ch to                                                                                                    | У          |    |                                                                                          |               |             |      |        |         |        |  |  |  |
| ct the                                                                                                    |            |    | Output Z step (m) 0.1524                                                                 |               |             |      |        |         |        |  |  |  |
|                                                                                                    |            |    | Create between <start data="" of=""> &lt;&gt; <end data="" of=""> &lt;&gt;</end></start> |               |             |      |        |         |        |  |  |  |
| edicted log                                                                                                    |            |    | Extra Z above/below (m) 0 0                                                              |               |             |      |        |         |        |  |  |  |
| ·                                                                                                    | 0          |    | Log name for 'LITHO' iras_Predict_Litho <>                                               |               |             |      |        |         |        |  |  |  |
|                                                                                                    |            |    |                                                                                          |               |             | Run  | 0 😢 ci | ose     | ?      |  |  |  |
| traction                                                                                                    |            |    |                                                                                          |               |             |      |        | _       |        |  |  |  |
| •                                                                                                    |            |    |                                                                                          | 12 Barri Arat |             |      |        |         |        |  |  |  |
| Select Zone <star< td=""><td>t of data&gt;</td><td>CP</td><td></td><td>ITTHO</td><td>None</td><td></td><td>PHOR</td><td>· · · ·</td><td>VEL</td></star<> | t of data> | CP |                                                                                          | ITTHO         | None        |      | PHOR   | · · · · | VEL    |  |  |  |
|                                                                                                    |            | UK | 11/11/                                                                                   | LINO          | UIII        | PTIL | KIIOB  |         | VLL    |  |  |  |
|                                                                                                    |            |    |                                                                                          |               |             |      |        |         |        |  |  |  |
|                                                                                                    |            |    |                                                                                          |               |             |      |        |         |        |  |  |  |
|                                                                                                    |            |    |                                                                                          |               |             |      |        |         |        |  |  |  |
|                                                                                                    |            |    |                                                                                          |               |             |      |        | 00      | Cancel |  |  |  |

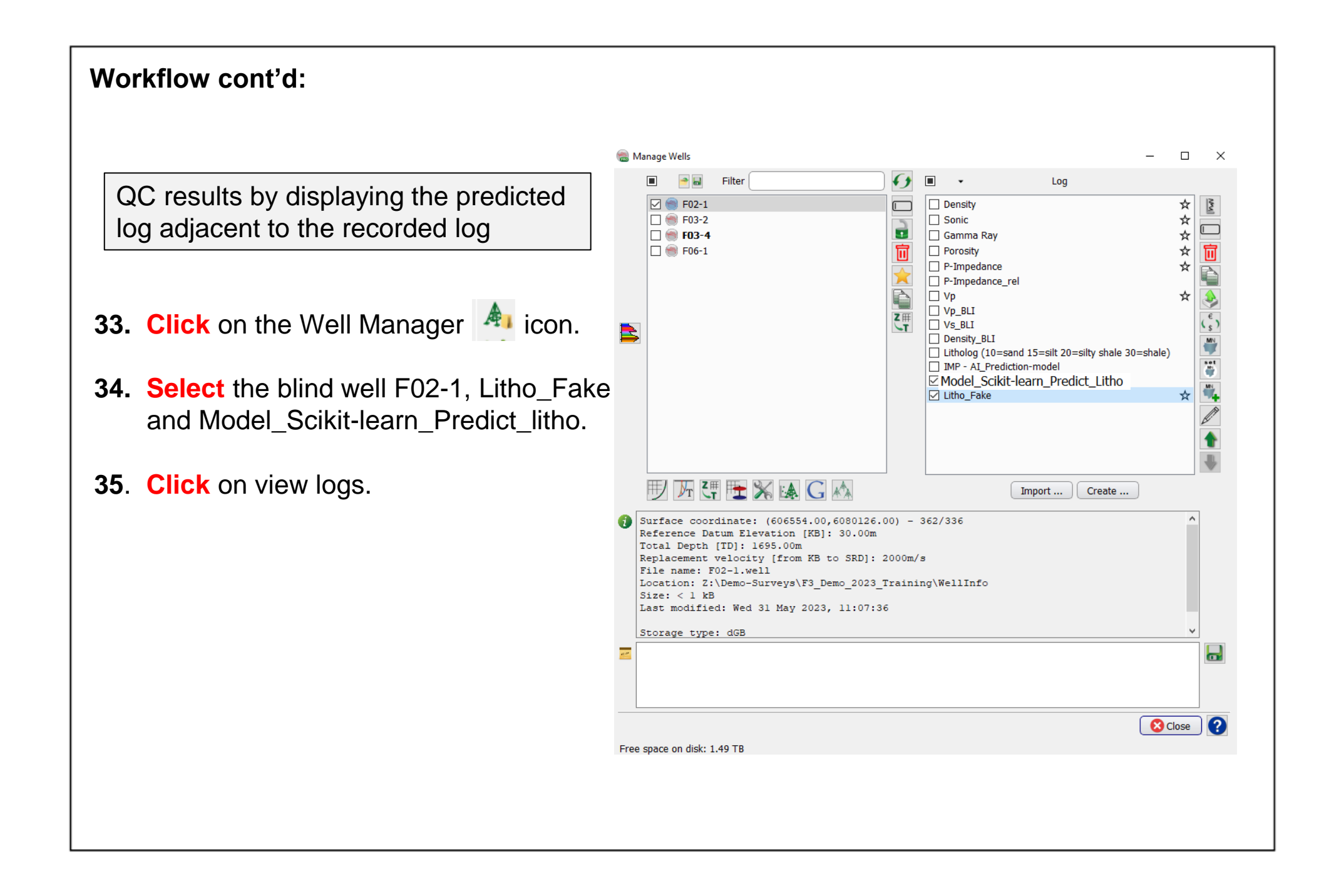

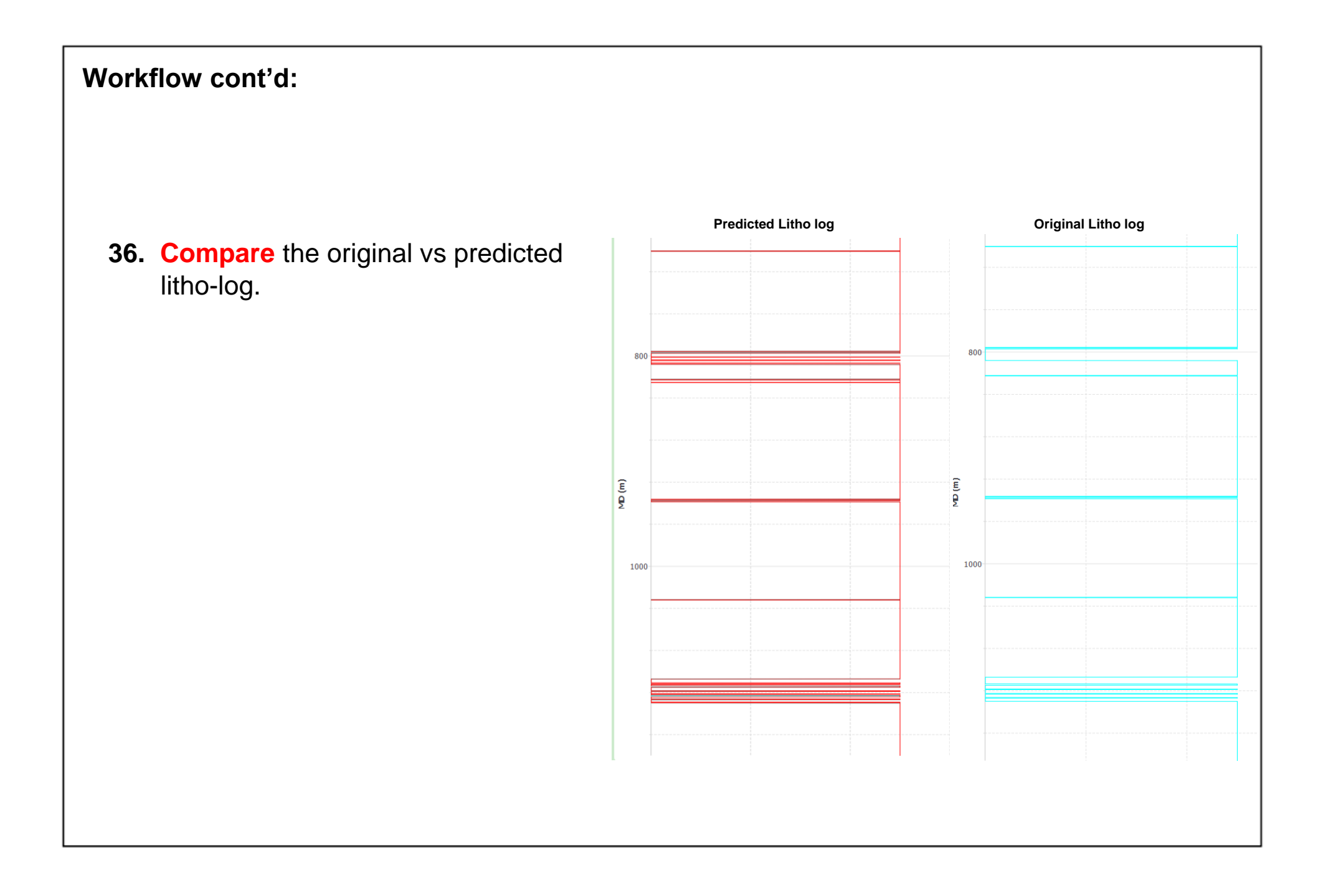

If the results are satisfactory, go back to the "Apply training" window, and apply the trained model to all the wells where you want to make predictions.

- 37. Select All Wells. Keep default parameters as indicated in the window.
- 38. **Press** Run to continue.

|                         | Select Well Data                 |
|-------------------------|----------------------------------|
| Apply to                | Wells                            |
|                         | F02-1<br>F03-2<br>F03-4<br>F06-1 |
| Output Z step (m)       | 0.1524                           |
| Create between          | ■ FS8 ~ ▼                        |
| Extra Z above/below (m) | 0 0                              |
| Log name for 'LITHO'    | s_Predict_Litho_4                |
|                         | 😪 Run 🕺 Close 👔                  |